Vous avez copié un certain nombre de photos dans un dossier OneDrive.
(voir doc 305 : Copier des photos prises avec votre iPad dans votre espace OneDrive)

> Vous souhaitez maintenant qu'une autre personne puisse accéder aux photos contenues dans ce dossier. Pour cela, il vous suffit de partager le dossier avec cette personne, en suivant la procédure cidessous :

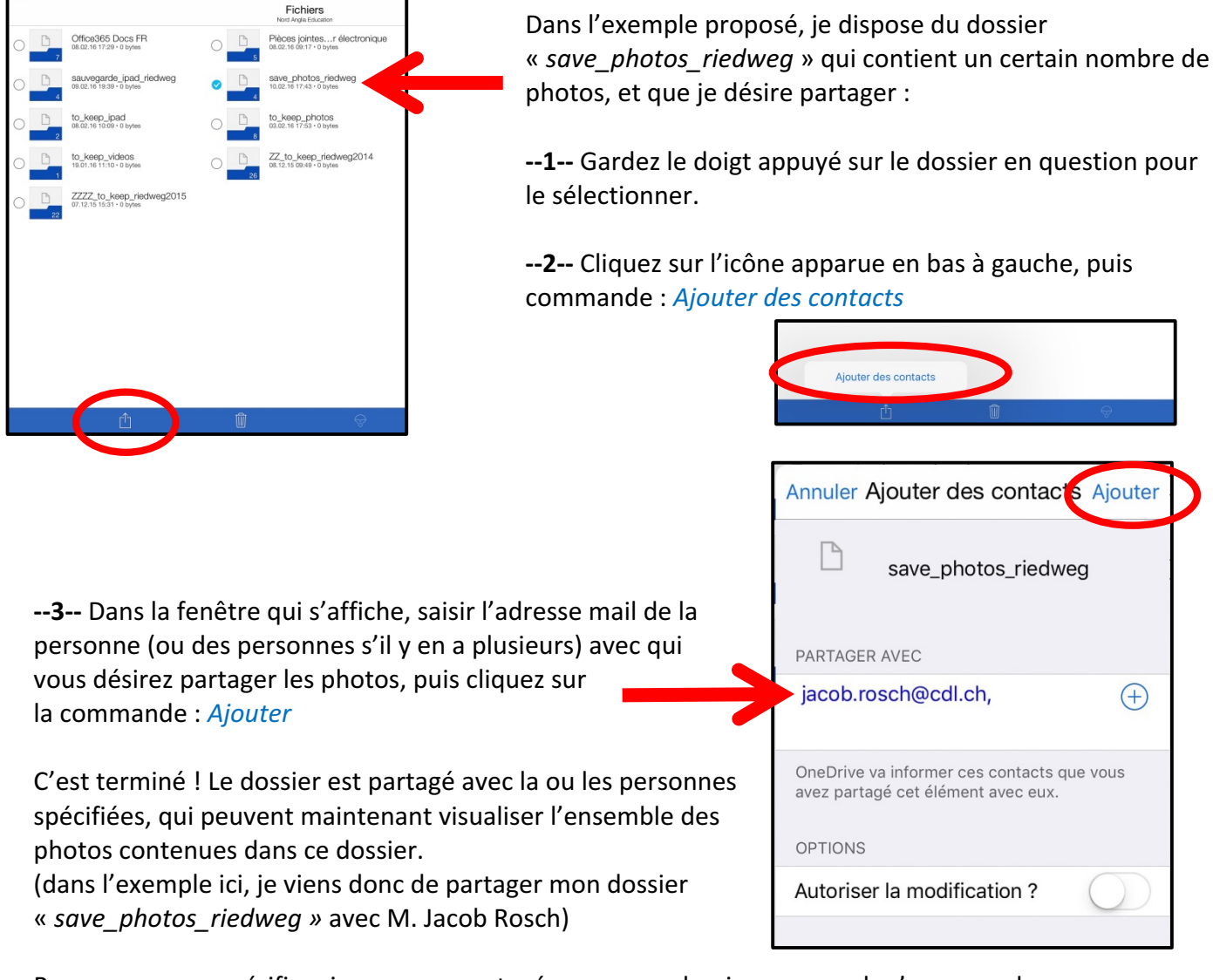

<u>Remarque</u> : pour vérifier si vous avez partagé ou non un dossier avec quelqu'un, vous devez :

- Aller à l'intérieur de ce dossier

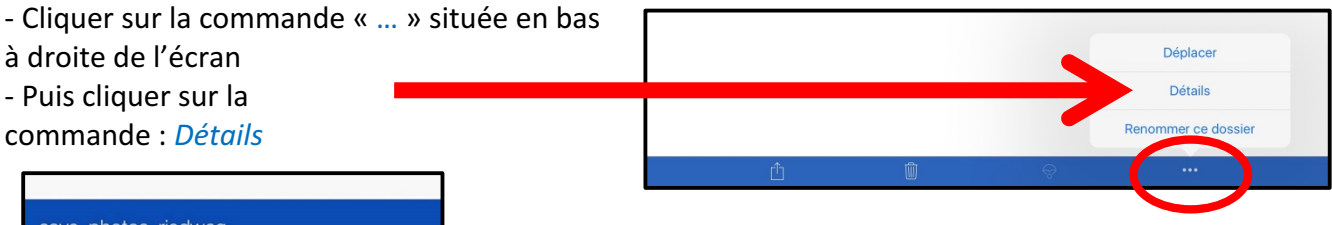

| save_photos_riedweg                  |                                                                                         |
|--------------------------------------|-----------------------------------------------------------------------------------------|
| Modifié                              |                                                                                         |
| Partagé avec                         | Vous obtenez alor<br>informations de pa<br>(ici, je vois effectiv<br>est partagé avec N |
| Autorisations                        |                                                                                         |
| Jacob Rosch<br>Consultation possible |                                                                                         |
|                                      |                                                                                         |

Vous obtenez alors la fenêtre ci-contre qui vous affiche les nformations de partage concernant votre dossier. (ici, je vois effectivement que mon dossier « *save\_photos\_riedweg »* est partagé avec M. Jacob Rosch)